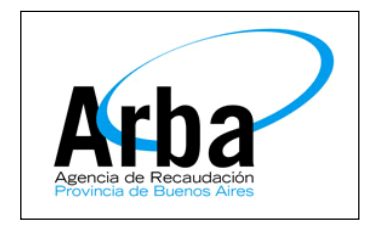

La Plata, 26 de Mayo de 2015

## Dpto de Planificación y Control de Gestión de la Información Territorial

## Guía para la obtención del Comprobante Informativo

1 – Rol Usuario Externo: Menú FONDOS – Generación Comprobante Informativo

| < → C ♠          | afrodita.test.art     | ba.gov.ar | DSISIC/d                                       | opcionesLogin.do                                                                                                    |                          |                                           |                     |                                   | \$2 ≡ |
|------------------|-----------------------|-----------|------------------------------------------------|----------------------------------------------------------------------------------------------------|--------------------------|-------------------------------------------|---------------------|-----------------------------------|-------|
| Arba             | 2-dic-2<br>DSISIC Ven |           |                                                | ic-2014<br>Jersión 1.5.0                                                                                                    |                          | Usuario 20246503002<br>Rol UsuarioExterno |                     | <b>UENOS AIRES</b><br>A provincia |       |
| Ingresar Tramite | Consulta Trámite      | Visados   | Fondos                                         | Certificar Reclamo VIR                                                                                                    | Mi Ficha                 | Cartografía Digital                       | Intervenciones DPRP | Salir                             |       |
|                  |                       |           | Cons<br>Regis<br>Asoc<br>Gene<br>Regis<br>Gene | ulta<br>stracion Tasas X Tercerc<br>iar Gestor<br>ración Tasa<br>ración Tasas X Terceros<br>stracion Tasas ARBA<br>rración Comprobante Info<br>rración Comprobante X T | s<br>prmativo<br>erceros |                                           |                     |                                   |       |

2 - Seleccionar el trámite que desea Ingresar

| -> C m         | afrodita test arba gov.ar/                                                                                        | DSISIC/generarComprobante.c                               | io?metodc | =initGenerarCompr                                                                                                    | obanteInformativo                                                                                                    |             | 23 |
|----------------|----------------------------------------------------------------------------------------------------|-----------------------------------------------------------|-----------|----------------------------------------------------------------------------------------------------|----------------------------------------------------------------------------------------------------|-------------|----|
| rba            | 2-dic-<br>DSISIC Ver                                                                                              | -2014<br>sión 1.5.0                                       | 8         | Usuario 20246503002<br>Rol UsuarioExterno                                                                                                    | O B                                                                                                    | A PROVINCIA |    |
| gresar Tramite | Consulta Trámite Visados                                                                                          | Fondos Certificar Reclamo VIR                             | Mi Ficha  | Cartografía Digital                                                                                                    | Intervenciones DPRP                                                                                                    | Salir       |    |
|                | Ceneración de Comprobante In<br>Trámites<br>Cantidad Cédulas (Cédula Madro +<br>Cantidad Cédulas (UC / Subparcela | formativo de Ingreso de Trámite<br>- UF / Parcela)<br>apj |           | Seleccionar<br>Seleccionar-<br>rt. 8 Disp. 2010/94<br>EP Reunion                                                                                                    |                                                                                                    |             |    |
|                | Monto<br>Documentación Requerida                                                                                  |                                                           |           | entificado Ja sin españo<br>incular 10 de Subsistenci<br>ricular 10 de Subsistenci<br>insular 10 de Cettificado CS<br>isposición 140033 - Se<br>misión de Cettificado CS<br>otocopia de DD.JJ<br>otocopia de DPIncheta<br>forme Catastral<br>eggio Parcelanico (Regista<br>H - Aprobación de Planc<br>H - Aprobación de Planc<br>H - Aprobación de Planc<br>H - Aprobación de Planc<br>H - Aprobación de Planc<br>H - Aprobación de Planc<br>H - Aprobación de Planc<br>H - Aprobación de Planc<br>H - Aprobación de Planc<br>H - Aprobación de Planc<br>H - Cret. de Subsistenci<br>H - Circular 10 | endo ansundo<br>elerrio<br>velorrio<br>vidumbres Administrativa<br>atastral<br>ración de planos)<br>ss (Nuevo-ChioProy-Ratif)<br>ia del Edo. Parcelario | 8           |    |
|                |                                                                                                    |                                                           |           |                                                                                                    |                                                                                                    |             |    |

3 – Ingresa la cantidad de UF / UC / Parcelas / SubParcelas de corresponder; el sistema trae el valor del mismo junto con un detalle de la Documentación mínima requerida.

|                              |                                                               | ba.gov.ar/l                                         | DSISIC/g                                        | jenerarComp                                             | robante.d                         | lo?metodo              | =initGenerarCompi                                                              | robanteInformativo          |                             |                  |  |
|------------------------------|---------------------------------------------------------------|-----------------------------------------------------|-------------------------------------------------|---------------------------------------------------------|-----------------------------------|------------------------|--------------------------------------------------------------------------------|-----------------------------|-----------------------------|------------------|--|
| Arba<br>encie de Recausación | Sitio web de PRUEBA<br>el sitio válido es www.arba.gov.ar     |                                                     |                                                 |                                                         |                                   | istema Inf             | <b>Usuario :</b> 20044497<br><b>Perfiles :</b> UsuarioEx<br>ormación Catastral | 7841<br>:terno              | 26/05/2015<br>Cerrar Sesión |                  |  |
| esar Tramite                 | Consulta Trámite                                              | Visados                                             | Fondos                                          | Certificar Re                                           | clamo VIR                         | Mi Ficha               | Cartografía Digital                                                            | Intervenciones DPRP         | Salir                       |                  |  |
|                              |                                                               |                                                     |                                                 |                                                         |                                   |                        |                                                                                |                             |                             |                  |  |
|                              |                                                               |                                                     |                                                 |                                                         |                                   |                        |                                                                                |                             |                             |                  |  |
|                              |                                                               |                                                     |                                                 |                                                         |                                   |                        |                                                                                |                             |                             |                  |  |
|                              |                                                               |                                                     |                                                 |                                                         |                                   |                        |                                                                                |                             |                             |                  |  |
|                              |                                                               |                                                     |                                                 |                                                         |                                   |                        |                                                                                |                             |                             |                  |  |
|                              |                                                               |                                                     |                                                 |                                                         |                                   |                        |                                                                                |                             |                             |                  |  |
|                              |                                                               |                                                     |                                                 |                                                         |                                   |                        |                                                                                |                             |                             |                  |  |
|                              |                                                               |                                                     |                                                 |                                                         |                                   |                        |                                                                                |                             |                             |                  |  |
|                              |                                                               |                                                     |                                                 |                                                         |                                   |                        |                                                                                |                             |                             |                  |  |
|                              | Generación de Comp                                            | probante Inf                                        | formativo                                       | de Ingreso de                                           | Trámite                           |                        |                                                                                |                             |                             |                  |  |
|                              | Generación de Comp                                            | probante Inf                                        | formativo                                       | de Ingreso de                                           | Trámite                           |                        |                                                                                |                             |                             |                  |  |
|                              | Generación de Comp<br>Trámites                                | probante Inf                                        | formativo<br>nisión de C                        | de Ingreso de<br>Certificado Catas                      | Trámite<br>stral                  |                        | T                                                                              |                             |                             |                  |  |
|                              | Generación de Comp<br>Trámites<br>Monto                       | probante Inf<br>Er<br>13                            | formativo<br>misión de C<br>5.0                 | de Ingreso de<br>Certificado Catas                      | Trámite<br>stral                  |                        | T                                                                              |                             |                             |                  |  |
|                              | Generación de Comp<br>Trámites<br>Nonto<br>Documentación Requ | probante Inf<br>Er<br>133<br>serida 1. F            | formativo<br>misión de C<br>5.0<br>Formulario " | de Ingreso de<br>Certificado Catas<br>'Solicitud de Cer | Trámite<br>stral                  | astral Ley 107         | ▼<br>707" Adaración: se debe                                                   | detallar el motivo de la so | licitud en                  | dicho formulario |  |
|                              | Generación de Comp<br>Trámites<br>Monto<br>Documentación Requ | probante Ini<br>Er<br>138<br>nerida 1. F            | formativo<br>misión de C<br>5.0<br>Formulario " | de Ingreso de<br>Certificado Catas<br>Solicitud de Cer  | Trámite<br>stral<br>tificado Cata | astral Ley 107         | ▼<br>707" Adaración: se debe                                                   | detallar el motivo de la so | licitud en                  | dicho formulario |  |
|                              | Generación de Comp<br>Trámites<br>Monto<br>Documentación Requ | probante Inf<br>Er<br>138<br>verida <sub>1. F</sub> | formativo<br>misión de C<br>5.0<br>Formulario " | de Ingreso de<br>Certificado Catas<br>Solicitud de Cer  | Trámite<br>stral<br>tificado Cata | astral Ley 107         | ▼<br>707" Adaración: se debe<br>star Volver                                    | detallar el motivo de la so | licitud en                  | dicho formulario |  |
|                              | Generación de Comp<br>Trámites<br>Monto<br>Documentación Requ | Er<br>132<br>1. f                                   | formativo<br>misión de C<br>5.0<br>Formulario " | de Ingreso de<br>Certificado Catas<br>Solicitud de Cer  | Trámite<br>stral<br>tificado Cata | əstrəl Ley 107<br>Acep | ▼<br>707" Aclaración: se debe<br>star Volver                                   | detallar el motivo de la so | licitud en                  | dicho formulario |  |
|                              | Generación de Comp<br>Trámites<br>Monto<br>Documentación Requ | probante Int<br>Er<br>138<br>serida 1. F            | formativo<br>misión de C<br>5.0<br>Formulario " | de Ingreso de<br>Certificado Catas                      | Trámite<br>stral                  | astral Ley 107<br>Acep | ▼<br>707" Aclaración: se debe<br>star Volver                                   | detallar el motivo de la so | licitud en                  | dicho formulario |  |

4 – Aceptar el Comprobante Informativo e Imprimir el mismo

| File Edit View Window Help                                                     |                                  | E E        | *       |  |  |  |  |  |
|--------------------------------------------------------------------------------|----------------------------------|------------|---------|--|--|--|--|--|
| 🤳 🔁 🖓 🚔 🚔 🖂 👚 💽 1 / 1 🖃 🕂 134% 💌                                               |                                  | Tools Sign | Comment |  |  |  |  |  |
|                                                                                |                                  |            |         |  |  |  |  |  |
| Agencia de Recaudación<br>Provincia de Recaudación<br>Provincia de Recaudación | imites Catastrales               |            |         |  |  |  |  |  |
| CUIT                                                                           | 20-04449784-1                    |            |         |  |  |  |  |  |
| Trámite                                                                        | Emisión de Certificado Catastral |            |         |  |  |  |  |  |
| Unidades Funcionales                                                           | 0                                |            |         |  |  |  |  |  |
| Unidades Complementarias                                                       | 0                                |            |         |  |  |  |  |  |
| Importe                                                                        | \$ 135,0                         |            |         |  |  |  |  |  |
| 000005582004                                                                   | 4497841000000001110000135019     |            |         |  |  |  |  |  |